## **Registration guide**

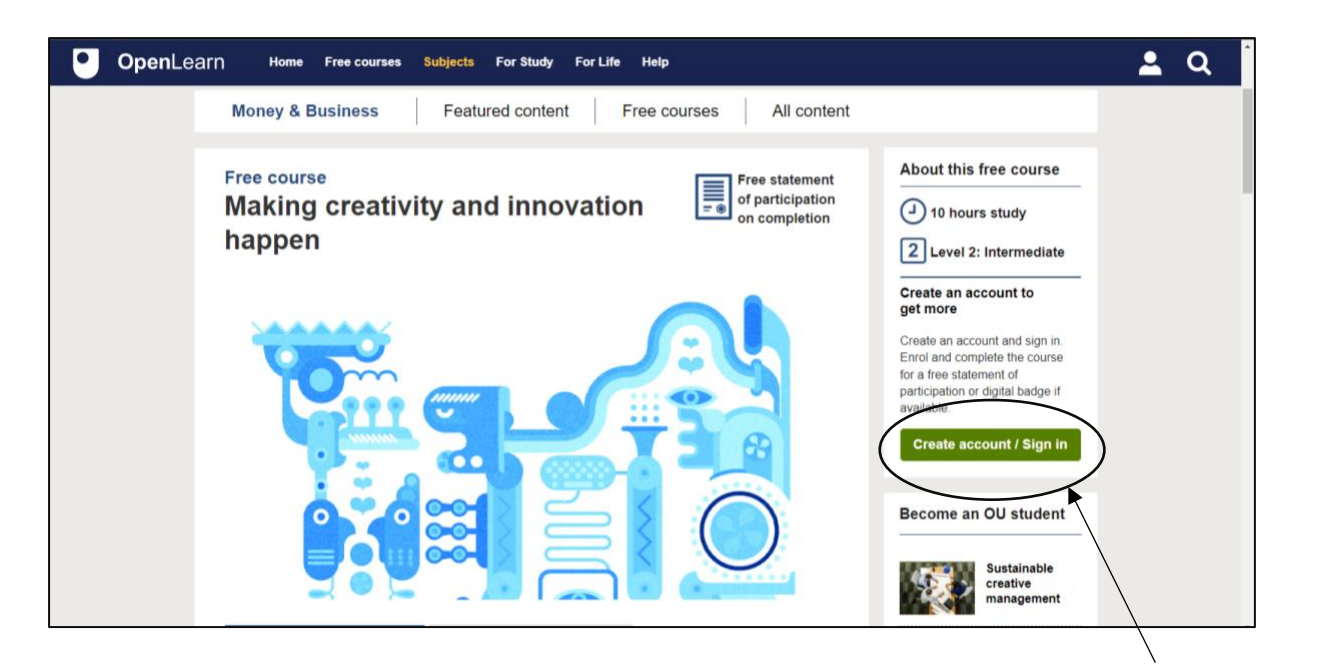

Click on the 'create account/Sign in' button, you must have an account to proceed with the course. Registration is free.

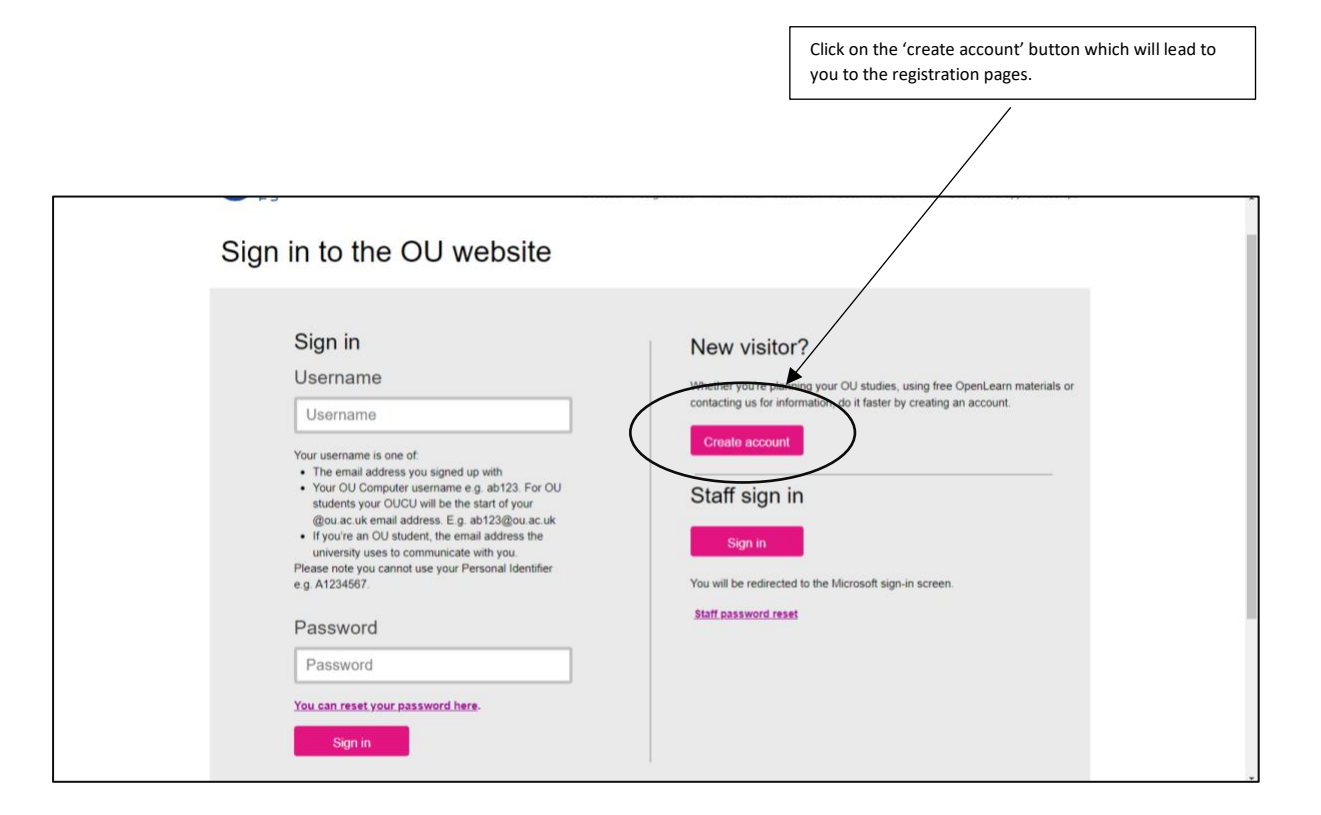

| Create account                           | ^                                     |
|------------------------------------------|---------------------------------------|
| If you already have an OU online account | , please <u>sign in</u> .             |
| Fields marked with * are mandatory       |                                       |
| Title*                                   | Select                                |
| Forenames*                               | Forenames                             |
| Surname*                                 | Sumame                                |
| Date of birth*                           | DD MM YYYY                            |
| Email address*                           | Email address                         |
| Retype email address*                    | Retype email address                  |
| Phone number                             | Phone number                          |
| Password*                                | Password                              |
| Retype password*                         | Retype password                       |
|                                          | Please read our terms and conditions. |

Fill in your details and press the 'submit' button at the bottom middle of the page. You are now registered and can log in to complete the course.